## **Instructions For The Recruiting Tool Kit**

Step 1: Login to Argos

Step 2: Scroll to the Student/Recruiting Tool Kit Folder

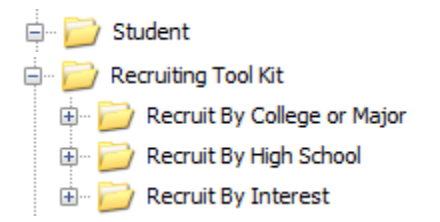

Step 3: After deciding which way you would like to recruit, double click the report to run it.

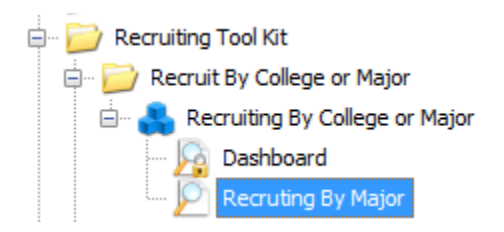

## Instructions For Recruiting By College, Major or Interest

Step 1: Open the report Recruit By College or Major, or Recruit by Interest.

Step 2: Choose whether you want to see Inquiries, applicants or Admits

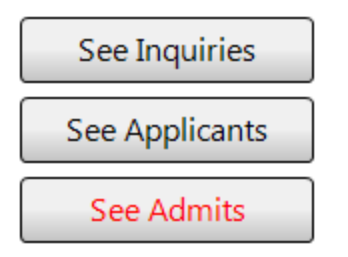

Step 3: Choose the term the prospective student is intending to enroll and whether you want to search by College or Major.

| Intended to Enroll: |   | V By College                   | By Major                   | By Major |  |
|---------------------|---|--------------------------------|----------------------------|----------|--|
| 201190              | - | V By Golege                    | E by Major                 |          |  |
| 201360              |   | No College Designated          | ART: Art Education         |          |  |
| 201390              |   | Sciences                       | ART: Art History           |          |  |
| 201430              |   | Lumpkin Bus and Applied Sci    | ART: Graphic Design        |          |  |
| 201460              | = | Education/Professional Studies | ART: Option Unknown        |          |  |
| 201490              |   | Arts and Humanities            | ART: Pre-Art Education     |          |  |
| 201530              |   | Interdisciplinary              | ART: Pre-Graphic Design    |          |  |
| 201560              |   | Continuing Education           | ART: Studio Art            |          |  |
| 201590              | - | Graduate School                | ART: Teacher Certification | -        |  |
| See Freshman Admits |   |                                | Accountancy Certificate    |          |  |

V See Freshman Admits

Step 4: Select whether you would like to see Freshman or Transfer prospective students.

Strep 5: Click the run report button to see the results:

| Run Report |
|------------|
|            |

Step 6: Save the results by following the instructions in the right hand corner.

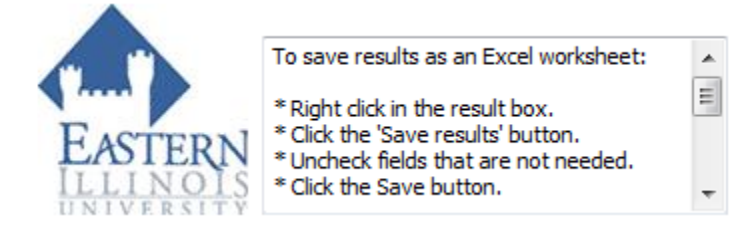

## **Instructions For Recruiting By High School**

Step 1: Open the report Recruit By High School

Step 2: Choose the term the prospective student is intending to enroll and what High School they attend:

## All prospects by High School

| Select Academic Period | Select High School                                                                                                    |   |
|------------------------|----------------------------------------------------------------------------------------------------|---|
| 201490 •               | Charleston High School<br>Chatham Academy<br>Chester High School<br>Chicago Academy For Arts<br>Chicago Academy High School<br>Chicago Bulls College Prep | • |

Step 3: Click the Go Button and save the data using the instructions in the upper right hand corner.

Step 4: Save the results by following the instructions on the page.